21/03/2007

## **TDCT-Pro Manual**

The TDCT-Pro Version 1.0 has the ability to set title string in each address and Time - Date via a PC Windows based application.

## **Software Installation**

Click Setup.exe for the TDCT-Pro Version 1.0

| TDCT-Pro v1.0 Setup |                                                                                                    |   |
|---------------------|----------------------------------------------------------------------------------------------------|---|
|                     | Z TDCT-Pro v1.0 Setup                                                                                                    | 8 |
|                     | Setup cannot install system files or update shared files if they are in use.<br>Before proceeding, we recommend that you dose any applications you may<br>be number. |   |
|                     | OK Egit Setup                                                                                                    |   |
|                     |                                                                                                    |   |
|                     |                                                                                                    |   |
|                     |                                                                                                    |   |
|                     |                                                                                                    |   |
|                     |                                                                                                    |   |
|                     |                                                                                                    |   |
|                     |                                                                                                    |   |
|                     |                                                                                                    |   |

### Click "OK" button

| Begin the installation by dicking the button below.   Image: Cold, the button to install TDCT Pro v1.0 software to the specified destination directory.   Cliphogram FlexitTbCT Proj.   Image: Cliphogram FlexitTbCT Proj.   Egit Setup                             | Image: TDCT-Pro V1.0 Setup Image: TDCT-Pro V1.0 Setup   Degin the installation by idding the button below. Image: TDCT-Pro V1.0 SetUp   Cisk, this button to install TDCT-Pro v1.0 software to the specified destination directory. Image: TDCT-Pro V1.0 SetUp   Decidary: Cisk, this button to install TDCT-Pro V1.0 SetUp Image: TDCT-Pro V1.0 SetUp   Egit Setup Egit Setup |
|----------------------------------------------------------------------------------------------------|----------------------------------------------------------------------------------------------------|
| Begin the installation by dicking the button below.   Image: Comparison of the install TDCT ProvIL 0 software to the specified destands in directory.   Directory:   ClifProgram Files(TDCT ProvIL 0 software to the specified destands in directory).   Egit Setup | Despit the installation by dicking the button below.   Image: Comparison of the install TDCT-Pro VI.0 software to the specified distination directory.   Directory:   Criffrogram Files(TDCT-Pro)   Egit Setup                                                                                                    |
| Egt Setup                                                                                                    | Egt Satup                                                                                                    |
|                                                                                                    |                                                                                                    |

Click "Change Directory" if you want to change directory setup. And then Click  $\rightarrow$ 

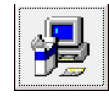

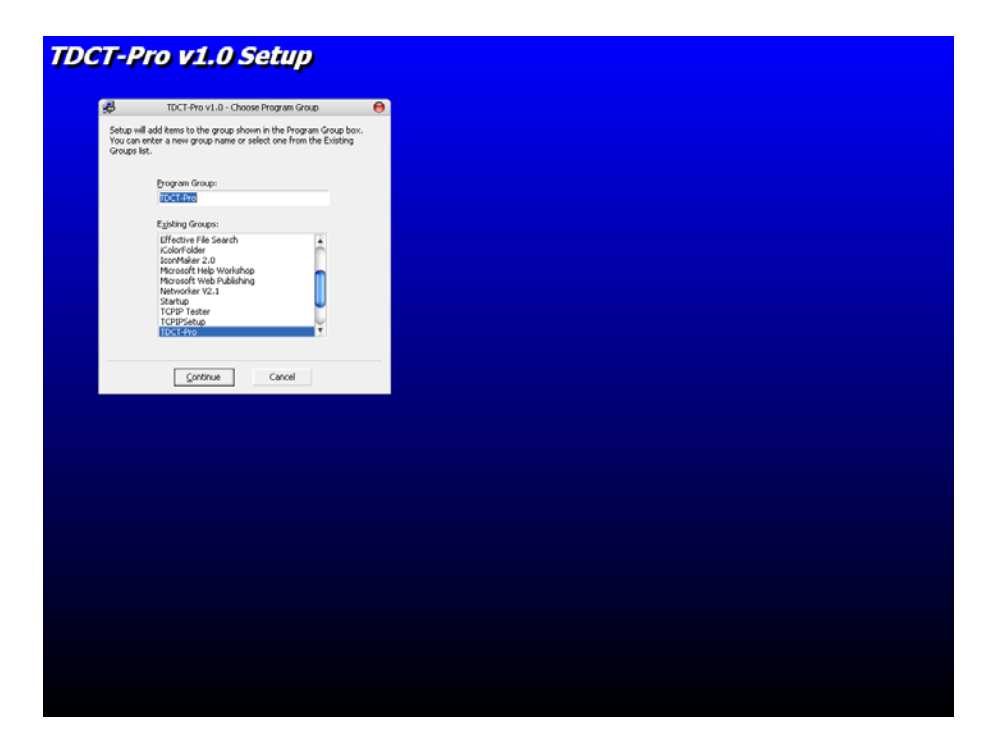

Click "Continue" and waiting for finish.

After installation is complete, run the program. The following window will be loaded.

| VE TDCT-PRO                                                     |                    | PRO 😝                               |
|-----------------------------------------------------------------|--------------------|-------------------------------------|
|                                                                 | F.                 | TDCT - Provide                      |
| ADDRESS<br>Master 💌<br>TITLE                                    | <b>E</b>           |                                     |
| Title String<br>Clear Send                                      |                    | Time HH:MM:SS<br>08 ▼ : 19 ▼ : 29 ▼ |
| SYSTEM TIME & DATE<br>Sync Time Date Time<br>12 Hour<br>24 Hour | Date<br>03-21-2007 | <u>S</u> et Time <u>Update Time</u> |
|                                                                 | STREN              | GTH IN THE BUSINESS                 |
| Status                                                          |                    | Com : Not Connected 21/3/2550       |

Click the "Setting" for set Comport, Baudrate, Data Bit, Parity Bit and Stop Bit. And then Click "Connect" for connect to TDCT-Pro.

# **Operation of TDCT-Pro V1.0**

## - Title Setting

You can set title string to TDCT-Pro in each address. Write title string, select address of TDCT-Pro that you want to set title and click "Send". Title string will appear that address.

### - Time & Date Setting

You can set Time & Date to TDCT-Pro.

Select time and date from list and Click "Set Time", Time and Date will set to all TDCT-Pro. Click "Update Time" for make time & date list on software same as time & date on PC.

### - Sync Time Date

If you select this function, software will send Time & Date to TDCT-Pro every minute. (Begin operation when second be zero)